## reckend

# Setting Regional and Language date settings for calendar interpretation to work with Rest Professional

### Overview

When opening Rest Professional, if your regional and language date settings for calendar interpretation are not set in Windows to what is required by Rest Professional, the below error will be prompted. This setting applies to each individual computer.

#### See our instructional video here.

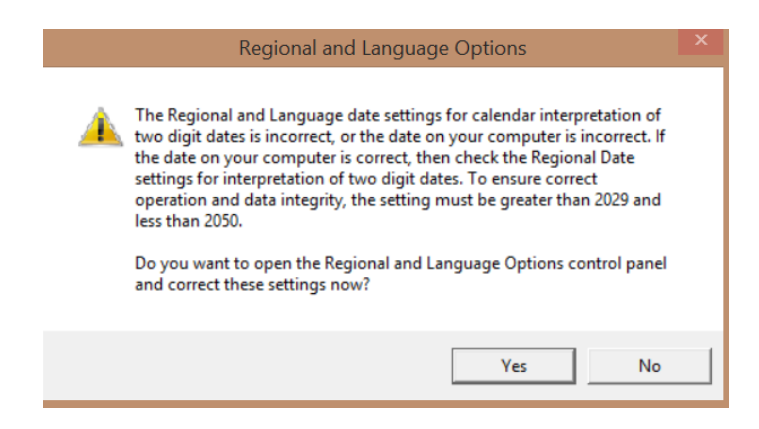

The current date settings for calendar interpretation on the computer in which Rest Professional is operating is not compatible with the calendar interpretation settings that Rest Professional requires.

**Please note:** If you are on a Citrix or Terminal Server you may need assistance from your IT Support/Technician to make the required changes.

#### Solution

1. When the Regional and Language Options error message appears when opening REST, click on Yes as this will

automatically open the Region settings screen on your computer for you.

| 🔊 Region               |                            | $\times$ |
|------------------------|----------------------------|----------|
| Formats Location Admin | istrative                  |          |
| Format:                |                            |          |
| English (Australia)    | ~                          |          |
|                        |                            |          |
| Language preferences   |                            |          |
| Date and time forma    | ts                         |          |
| Short date:            | dd/MM/yyyy ~               |          |
| Long date:             | dddd, d MMMM yyyy          |          |
| Short time:            | h:mm tt 🛛 🗸                |          |
| Long time:             | h:mm:ss tt 🗸 🗸             |          |
| First day of week:     | Monday ~                   |          |
|                        |                            |          |
| Examples               |                            |          |
| Short date:            | 19/12/2019                 |          |
| Long date:             | Thursday, 19 December 2019 |          |
| Short time:            | 11:10 AM                   |          |
| Long time:             | 11:10:19 AM                |          |
|                        | Additional settings        |          |
|                        | OK Cancel Ap               | oply     |

2. Click on the Additional Settings button

| 🔊 Customize Format                        |                                                  | × |
|-------------------------------------------|--------------------------------------------------|---|
| Numbers Currency Time                     | Date                                             |   |
| Example                                   |                                                  |   |
| Short date:                               | 19/12/2019                                       |   |
| Long date:                                | Thursday, 19 December 2019                       |   |
| Date formats                              |                                                  |   |
| Short date:                               | dd/MM/yyyy ~                                     |   |
| Long date:                                | dddd, d MMMM yyyy                                |   |
| What the notations<br>d, dd = day; ddd, d | mean:<br>Iddd = day of week; M = month; y = year |   |
| Calendar                                  |                                                  |   |
| When a two-digit ye                       | ear is entered, interpret it as a year between:  |   |
| 1950 and                                  | 2049                                             |   |
| First day of week:                        | Monday                                           |   |
|                                           |                                                  |   |
| numbers, currency, tir                    | ne, and date.                                    |   |
|                                           | OK Cancel Apply                                  | , |

- 3. Click on the Date tab
- 4. In the Calendar section, change the Year to be 2049 as shown above
- 5. Click on Apply and then OK and Exit out of the settings screen
- 6. Open Rest Professional and you should be prompted with the Login screen

7. Proceed to log in with your password like normal

**Note:** This setting is per computer, so the above steps will have to be repeated on all computers that require Rest Professional to login if necessary.

**Please note:** If you are on a Citrix or Terminal Server you may need assistance from your IT Support/Technician to make the required changes.

14/09/2020 5:19 pm AEST